## Emailové potvrzení

1. Zadáme číslo čtenářského průkazu a vyhledáme daného čtenáře a pomocí tlačítka *"Upravit"* upravíme profil čtenáře přidáním jeho emailové adresy a uložíme.

| Půjčit                       | Výpůjčky (2)                | Rezervace (0 / 0) | Poplatky (0 Kč) | Zprávy | Upravit | Ostatní 🝷  |
|------------------------------|-----------------------------|-------------------|-----------------|--------|---------|------------|
|                              |                             |                   |                 |        | 0       | Vyhleda    |
| Zobrazit:                    | Povinná pole                | Navrhovaná pole V | šechna pole     | Tisk   | Uložit  | Uložit a k |
| E-mailová adresa             |                             | cibulkova@sezna   | m.( Zrušit pl   | atnost | $\sim$  |            |
| Používat sta<br>mailový výpi | indardně e-<br>is výpůjček? |                   |                 |        |         |            |

2. Je možno nastavit emailové potvrzení defaultně. Zadáme číslo čtenářského průkazu a vyhledáme daného čtenáře a pomocí tlačítka *"Upravit"* upravíme profil čtenáře přidáním jeho emailové adresy se zaškrtnutím tlačítka *"Používat standardně e-mailový výpis výpůjček?"* a uložíme.

| Cibulková, Zdena               |            | 1 | Půjčit                                                                                   | Výpůjčky (2)               | Rezervace (0 / 0) | Poplatky (0 Kč) | Zprávy  | Upravit  | Ostatní 👻           |
|--------------------------------|------------|---|------------------------------------------------------------------------------------------|----------------------------|-------------------|-----------------|---------|----------|---------------------|
|                                |            | 1 |                                                                                          |                            |                   |                 |         | -        | Vyhledat čtenáře    |
|                                |            |   | Zobrazit:                                                                                | Povinná pole               | Navrhovaná pole V | šechna pole     | Tis     | k Uložit | t Uložit a klonovat |
| <sup>o</sup> růkaz             | ctenar-003 |   | Sekundární indentifikační<br>doklad<br>Číslo sekundárního<br>dokladu<br>E-mailová adresa |                            |                   |                 |         |          |                     |
| Jživatelské<br>méno            | ctenar-003 |   |                                                                                          | déraíba                    |                   | •               |         |          |                     |
| Felefonní<br>Síslo přes<br>Jen |            |   |                                                                                          | dresa                      | cibulkova@sezna   | am. Zrušit p    | latnost |          |                     |
| Felefonní<br>Síslo večer       |            |   | <ul> <li>Používat sta<br/>mailový výpi</li> </ul>                                        | indardně e-<br>s vypujcek? | V                 |                 |         |          |                     |

3. Při načtení čárového kódu daného exempláře v záložce "*Půjčit"* zadáme v poli "*Rychlé potvrzení"* a z rozbalovacího menu vybereme "*E-mailové potvrzení"*.

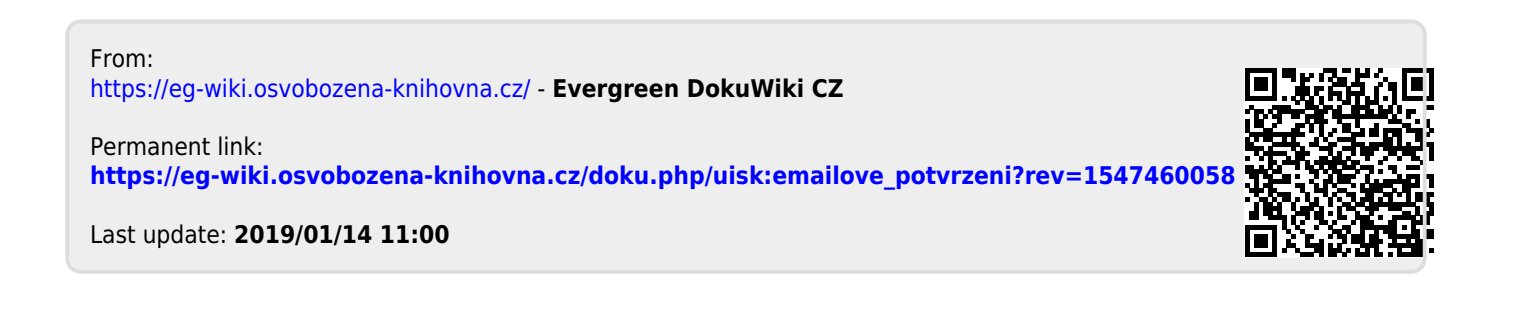